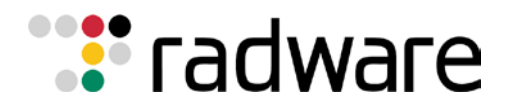

# Radware's AppDirector and Microsoft Windows Terminal Services 2008 Integration Guide

# Contents

| SOLUTION OVERVIEW                        | 2  |
|------------------------------------------|----|
| RADWARE APPDIRECTOR OVERVIEW             | 2  |
| MICROSOFT WINDOWS TERMINAL SERVICES 2008 | 2  |
| SOLUTION DETAILS                         | 3  |
| HOW IT WORKS                             | 3  |
| Important Notes:                         |    |
| Software and Hardware                    |    |
| TESTED NETWORK OVERVIEW                  |    |
| CONFIGURATION                            | 5  |
| Radware Devices                          | 5  |
| APPDIRECTOR ACTIVE CONFIGURATION         |    |
| APPDIRECTOR BACKUP CONFIGURATION         |    |
| Windows 2008 TS Server-1                 | 10 |
| Windows 2008 TS Server-2                 | 10 |
| Windows 2008 TS GW Server-1              | 10 |
| Windows 2008 TS GW Server-2              |    |
| CLIENT CONFIGURATION                     |    |
| Tashniaal Support                        | 10 |

TECHNICAL SOLUTION GUIDE AUTHOR: Elad Kurzweil DATE: Tuesday, November 17, 2009 Version: 1.0

# **Solution Overview**

The Radware and Microsoft Terminal Services 2008 solution ensures Microsoft Terminal Services 2008 customers solution resilience, efficiency and scale. Radware's AppDirector guarantees Terminal Services 2008 maximum availability, scalability, performance and security. AppDirector provides advanced health monitoring to avoid system down time and advanced traffic management to deliver a best of breed subsystem. With a pay as you grow platform licensing model, AppDirector ensures long term investment protection facilitating incremental growth demanded by today's business.

# Radware AppDirector Overview

Radware's AppDirector is an intelligent application delivery controller (ADC) which provides scalability and application-level security for service infrastructure optimization, fault tolerance and redundancy. Radware has combined its next-generation, OnDemand Switch multi-gigabit hardware platform with the powerful capabilities of the company's APSolute<sup>™</sup> operating system. The result – AppDirector – enables accelerated application performance; local and global server availability; and application security and infrastructure scalability for fast, reliable and secure delivery of applications over IP networks.

AppDirector is powered by the innovative OnDemand Switch platform. This has established a new price/performance standard in the industry, delivering breakthrough performance and superior scalability to meet evolving network and business requirements. Based on its on demand, "pay-as-you-grow" approach, no forklift upgrade is required even when new business requirements arise. This helps companies guarantee short-term and long-term savings on CAPEX and OPEX for full investment protection. Radware's OnDemand Switch enables customers to pay for the exact capacity currently required, while allowing them to scale their ADC throughput capacity and add advanced application-aware services or application acceleration services on demand to meet new or changing application and infrastructure needs. And it does all this without compromising on performance.

AppDirector lets you get the most out of your service investments by maximizing the utilization of service infrastructure resources and enabling seamless consolidation and high scalability. AppDirector's throughput licensing options allows "pay-as-you-grow" investment protection. Make your network adaptive and more responsive to your dynamic services and business needs with AppDirector's fully integrated traffic classification and flow management, health monitoring and failure bypassing, traffic redirection, application acceleration, bandwidth management, intrusion prevention and DoS protection. For more information, please visit: http://www.radware.com/

# **Microsoft Windows Terminal Services 2008**

The Terminal Services server role in Windows Server<sup>®</sup> 2008 provides technologies that enable users to access Windows-based programs installed on a terminal server, or to access the full Windows desktop. With Terminal Services, users can access a terminal server from within a corporate network or from the Internet.

Terminal Services lets you efficiently deploy and maintain software in an enterprise environment. You can easily deploy programs from a central location. Because you install the programs on the terminal server and not on the client computer, programs are easier to upgrade and to maintain.

When a user accesses a program on a terminal server, the program execution occurs on the server. Only keyboard, mouse, and display information is transmitted over the network. Each user sees only their individual session. The session is managed transparently by the server operating system and is independent of any other client session.

### Why use Terminal Services?

If you deploy a program on a terminal server instead of on each device, there are many benefits. These include:

- You can quickly deploy Windows-based programs to computing devices across an enterprise. Terminal Services is especially useful when you have programs that are frequently updated, infrequently used, or difficult to manage.
- Terminal Services can significantly reduce the network bandwidth required to access remote applications.
- Terminal Services helps boost user productivity. Users can access programs that are running on a terminal server from devices such as home computers, kiosks, low-powered hardware, and operating systems other than Windows.
- Terminal Services provides better program performance for branch office workers who need access to centralized data stores. Data-intensive programs sometimes do not have client/server protocols that are optimized for low-speed connections. Programs of this kind frequently perform better over a Terminal Services connection than over a typical wide area network.

For more information, please visit:

#### http://technet.microsoft.com/en-us/library/cc755053%28WS.10%29.aspx

# **Solution Details**

The suggested solution uses 2 Windows 2008 Terminal servers for the Remote Desktop Protocol (RDP) connection. The 2 AppDirectors installed in the front of the Windows 2008 Terminal Servers Gateway and the Windows 2008 Terminal servers are providing availability, acceleration, connection persistency and protection:

- AppDirector continuously monitors the operational availability of the Windows 2008 Terminal servers.
- AppDirector is offloading the SSL traffic processing from the external users (Internet side)
- AppDirector intelligently distributes the application transactions between the Windows 2008 Terminal servers, ensuring that all the transactions that belong to the same application session will reach the same Windows 2008 Terminal server.
- The dual AppDirectors are providing a highly available solution with no single point of failure

## How it works

- 1. The client opens the RDP (RDP over SSL port 443) session to IP 10.1.30.215 (AppDirector TS GW VIP).
- 2. The AppDirector terminates the SSL connection and connects in the back end over clear HTTP traffic to one of the TS GW servers.
- 3. The TS GW server peels the RDP from the HTTP and sends it to IP 13.1.2.200 (TS Servers VIP) over TCP port 3389
- 4. The AppDirector chooses a TS Server and sends the RDP traffic to the TS server (persistency is maintained according to TS Cookie enabled on the AppDirector).

#### **Important Notes:**

- The solution can be easily extended to support additional Windows 2008 Terminal servers for higher capacity
- Make sure that the L4 for the TS servers are configured with TS COOKIE in the Application field
- Enable the SSL Bridging in the Windows Terminal Gateway servers.

## Software and Hardware

The following is a list of hardware and multimedia software tested to verify the interoperability of the solution:

- Radware's Appdirector v.2.11
- Video Streaming Server : Windows Terminal services 2008
- Streaming video Client: RDP v6.1, IE8, IE7

### **Tested network overview**

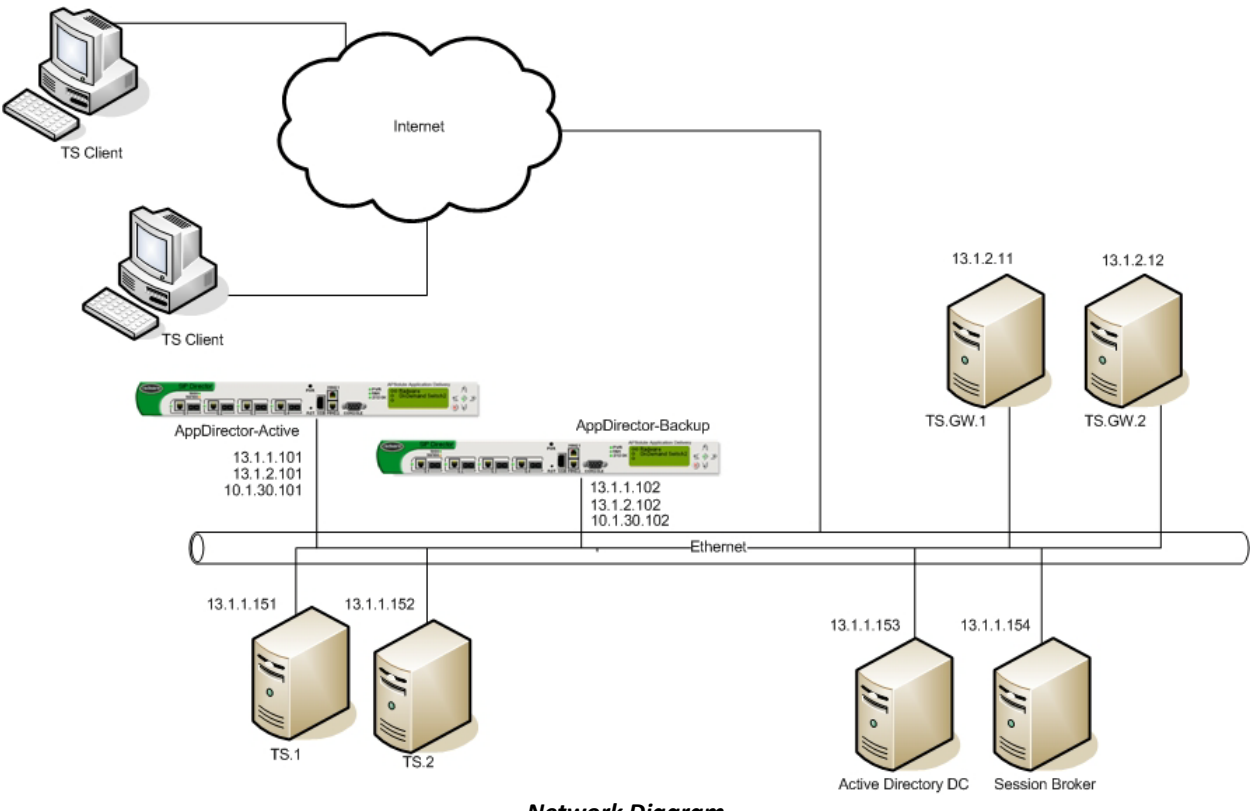

**Network Diagram** 

# Configuration

### **Radware Devices**

#### **APPDIRECTOR ACTIVE CONFIGURATION**

### **Network Configuration**

- Create IP 10.1.30.101/16 on port 1
- Create IP 13.1.1.101/24 on port 1
- Create IP 13.1.2.101/24 on port 1
- Create default route to 10.1.0.1

#### **Farm Configuration**

- 1. Create Farm named "Win.2008.TS.farm" in **AppDirector -> Farms -> Farm Table** with these parameters:
  - Farm Name Win.2008.TS.farm
  - Session mode EntryPerSession
  - Connectivity checks No Checks
  - Leave all other fields as default
- 2. Create Farm named "Win.2008.GW.farm" in **AppDirector -> Farms -> Farm Table** with these parameters:
  - Farm Name Win.2008.GW.farm
  - Session mode EntryPerSession
  - Connectivity checks No Checks
  - Leave all other fields as default

#### **Servers Configuration**

- 1. Create Server named "Win.2008.TS.Server.1" and attach it to Farm "Win.2008.TS.farm" in **AppDirector -> Servers -> Server Table** with these parameters:
  - Server Name Win.2008.TS.Server.1
  - Farm Name Win.2008.TS.farm
  - Server Address 13.1.1.151
  - Leave all other fields as default
- 2. Create Server named "Win.2008.TS.Server.2" and attach it to Farm "Win.2008.TS.farm" in **AppDirector -> Servers -> Server Table** with these parameters:
  - Server Name Win.2008.TS.Server.2
  - Farm Name Win.2008.TS.farm
  - Server Address 13.1.1.152
  - Leave all other fields as default
- 3. Create Server named "Win.2008.GW.Server.1" and attach it to Farm "Win.2008.GW.farm" in **AppDirector -> Servers -> Server Table** with these parameters:
  - Server Name Win.2008.GW.Server.1
  - Farm Name Win.2008.GW.farm
  - Server Address 13.1.2.11
  - Leave all other fields as default
- Create Server named "Win.2008.GW.Server.2" and attach it to Farm "Win.2008.GW.farm" in AppDirector -> Servers -> Server Table with these parameters:
  - Server Name Win.2008.GW.Server.2

- Farm Name Win.2008.GW.farm
- Server Address 13.1.2.12
- Leave all other fields as default

#### **SSL Policy Configuration**

Create an SSL policy in AppDirector -> L4 Traffic Redirection -> SSL Policy with these parameters:

- Policy name SSL.policy
- Certificate radware
- Listening Server Port 80 (AppDirector listens to HTTP port clear traffic)
- Leave all other fields as default

Note: Throughout this guide, reference is made to the "radware" pre-configured certificate, but you can import a certificate or create a new certificate in AppDirector. For more information on exporting, importing, or creating a certificate, see the AppDirector User Guide.

#### **Compression Configuration**

Create a compression policy named "compression.policy" in AppDirector -> Servers -> Layer4 Traffic configuration -> Compression Policy with these parameters:

- Policy Name compression.policy
- Algorithm GZIP
- Compression lever 1
- Leave all other fields as default

#### **HTTP Policies**

Create HTTP Policy named "TS.policy" in AppDirector -> Servers -> HTTP Policies with these parameters:

- L7 Persistent Switching Mode First
- Leave all other fields as default

#### Layer 4 Configuration

- 1. Create L4 Policy for RDP Traffic named "Terminal.Server.2008.TS.Flow" in **AppDirector -> Servers** -> Server Table with these parameters:
  - L4 Policy Name Terminal.Server.2008.TS.Flow
  - Virtual IP 13.1.2.200
  - L4 Protocol TCP
  - L4 Port 3389
  - Application TS COOKIE
  - Farm Name Win.2008.TS.farm
  - HTTP Policy TS.policy
  - Leave all other fields as default
- Create L4 Policy for RDP Traffic named "Terminal.Server.2008.GW.Flow" in AppDirector -> Servers -> Server Table with these parameters
  - L4 Policy Name Terminal.Server.2008.GW.Flow
  - Virtual IP 10.1.30.215
  - L4 Protocol TCP
  - L4 Port 443
  - Application HTTPS
  - Compression Policy compression.policy
  - Farm Name Win.2008.GW.farm
  - HTTP Policy TS.policy
  - SSL Policy SSL.policy

• Leave all other fields as default

#### **AppDirector Health Monitoring**

- 1. Enable Health Monitoring in Health Monitoring -> Global Parameters
- 2. Create a Check for RDP on server 13.1.1.151 in Health Monitoring -> Check Table
  - Check name WTS.2008.TS.Server.1
  - Method TCP Port
  - Dest IP 13.1.1.151
  - Dest Port 3389
- 3. Create a Check for RDP on server 13.1.1.152 in Health Monitoring -> Check Table
  - Check name WTS.2008.TS.Server.2
  - Method TCP Port
  - Dest IP 13.1.1.152
  - Dest Port 3389
- 4. Create a Check for port 80 on server 13.1.2.11 in Health Monitoring -> Check Table
  - Check name WTS.2008.GW.Server.1
  - Method TCP Port
  - Dest IP 13.1.2.11
  - Dest Port 80
- 5. Create a Check for port 80 on server 13.1.2.12 in **Health Monitoring -> Check Table** 
  - Check name WTS.2008.GW.Server.2
  - Method TCP Port
  - Dest IP 13.1.2.12
  - Dest Port 80

- Bind the RDP check WTS.2008.TS.Server.1 to Server Farm Win.2008.TS.farm 13.1.1.151 in Health Monitoring -> Binding Table
- 7. Bind the RDP check WTS.2008.TS.Server.2 to Server Farm Win.2008.TS.farm 13.1.1.152 in Health Monitoring -> Binding Table
- 8. Bind the TCP 80 check WTS.2008.GW.Server.1 to Server Farm Win.2008.GW.farm 13.1.2.11 in Health Monitoring -> Binding Table
- 9. Bind the TCP 80 check WTS.2008.GW.Server.2 to Server Farm Win.2008.GW.farm 13.1.2.12 in Health Monitoring -> Binding Table

#### **VRRP Configuration**

- 1. Enable VRRP in AppDirector -> Redundancy -> Global Configuration
  - IP Redundancy Admin Status VRRP
  - Interface Grouping Enable
  - ARP with interface grouping Send
  - VLAN Redundancy Active
  - Backup Fake ARP Enable
  - Backup Interface Grouping Enable
- 2. Create Virtual Router interfaces in AppDirector -> Redundancy -> VRRP -> VR Table
  - IF Index 1
  - VR ID 1
  - Priority 255 (Highest number is Active device)
  - Primary IP 10.1.30.101
  - Leave all other options as default
- 3. Create Virtual Router interfaces in AppDirector -> Redundancy -> VRRP -> VR Table
  - IF Index 1
  - VR ID 1
  - Priority 255 (Highest number is Active device)
  - Primary IP 13.1.1.101
  - Leave all other options as default
- 4. Create Virtual Router interfaces in AppDirector -> Redundancy -> VRRP -> VR Table
  - IF Index 1
  - VR ID 1
  - Priority 255 (Highest number is Active device)
  - Primary IP 13.1.2.101
  - Leave all other options as default
- 5. Create Associated IP Addresses in AppDirector -> Redundancy -> VRRP -> Associated IP Addresses
  - IF Index 1, VR ID 1, Associated IP 10.1.30.101
  - IF Index 1, VR ID 1, Associated IP 10.1.30.215
  - IF Index 1, VR ID 1, Associated IP 13.1.1.101
  - IF Index 1, VR ID 1, Associated IP 13.1.2.101
  - IF Index 1, VR ID 1, Associated IP 13.1.2.200

#### APPDIRECTOR BACKUP CONFIGURATION

#### Network Configuration

- Create IP 10.1.30.102/16 on port 1
- Create IP 13.1.1.102/24 on port 1
- Create IP 13.1.2.102/24 on port 1
- Create default route to 10.1.0.1
- Copy the configuration from the Active AppDirector device

#### Auto Generating the Backup Configuration from the Primary AppDirector

- 1. From the web interface menu of the Primary AppDirector, select **File -> Configuration -> Receive from Device** and choose Backup (Active-Backup) save the file on your computer and call it AppDirector.backup.txt.
- 2. Open the browser on the AppDirector backup device and upload the saved configuration (AppDirector.backup.txt) in File -> Configuration -> Send to Device
- 3. Reboot the AppDirector Backup device

#### **VRRP Configuration**

- 1. Enable VRRP in AppDirector -> Redundancy -> Global Configuration
  - IP Redundancy Admin Status VRRP
  - Interface Grouping Enable
  - ARP with interface grouping Send
  - VLAN Redundancy Active
  - Backup Fake ARP Enable
  - Backup Interface Grouping Enable
- 2. Create Virtual Router interfaces in AppDirector -> Redundancy -> VRRP -> VR Table
  - IF Index 1
  - VR ID 1
  - Priority 100 (Highest number is Active device)
  - Primary IP 10.1.30.102
  - Leave all other options as default
- 3. Create Virtual Router interfaces in AppDirector -> Redundancy -> VRRP -> VR Table
  - IF Index 1
  - VR ID 1
  - Priority 100 (Highest number is Active device)
  - Primary IP 13.1.1.102
  - Leave all other options as default
- 4. Create Virtual Router interfaces in AppDirector -> Redundancy -> VRRP -> VR Table
  - IF Index 1
  - VR ID 1
  - Priority 100 (Highest number is Active device)
  - Primary IP 13.1.2.102
  - Leave all other options as default
- 5. Create Associated IP Addresses in AppDirector -> Redundancy -> VRRP -> Associated IP Addresses
  - IF Index 1, VR ID 1, Associated IP 10.1.30.101
  - IF Index 1, VR ID 1, Associated IP 10.1.30.215
  - IF Index 1, VR ID 1, Associated IP 13.1.1.101

- IF Index 1, VR ID 1, Associated IP 13.1.2.101
- IF Index 1, VR ID 1, Associated IP 13.1.2.200

#### WINDOWS 2008 TS SERVER-1

- Create IP 13.1.1.151/24 on network interface
- Create Default GW to 13.1.1.101

#### WINDOWS 2008 TS SERVER-2

- Create IP 13.1.1.152/24 on network interface
- Create Default GW to 13.1.1.101

#### WINDOWS 2008 TS GW SERVER-1

- Create IP 13.1.2.11/24 on network interface
- Create Default GW to 13.1.2.101

| nable the SSL bridging in the TS Gateway Manager,                                                                                                    |   |
|----------------------------------------------------------------------------------------------------|---|
| W1 Properties                                                                                                    | × |
| General SSL Certificate TS CAP Store Server Farm Auditing SSL Bridging                                                                                                    |   |
| For enhanced security, you can configure TS Gateway for use with ISA Server or a<br>non-Microsoft product to perform secure sockets layer (SSL) bridging.                                                                                  |   |
| Use HTTPS-HTTP bridging (terminate SSL requests and initiate new HTTP requests)                                                                                                    |   |
| Important: You must enable external SSL termination on the SSL bridging product<br>you plan to use and configure it to connect to the TS Gateway server. For more<br>information, see Enable HTTPS-HTTP Bridging on the TS Gateway Server. |   |
|                                                                                                    |   |
|                                                                                                    |   |
|                                                                                                    |   |
|                                                                                                    |   |
|                                                                                                    |   |
|                                                                                                    |   |

#### WINDOWS 2008 TS GW SERVER-2

- Create IP 13.1.2.12/24 on network interface
- Create Default GW to 13.1.2.101
- Enable the SSL bridging in the TS Gateway Manager,

| GW1 Properties                                                                                                    | × |
|----------------------------------------------------------------------------------------------------|---|
| General SSL Certificate TS CAP Store Server Farm Auditing SSL Bridging                                                                                                    |   |
| For enhanced security, you can configure TS Gateway for use with ISA Server or a<br>non-Microsoft product to perform secure sockets layer (SSL) bridging.                                                                                  |   |
|                                                                                                    |   |
| ☑ <u>U</u> se HTTPS-HTTP bridging (terminate SSL requests and initiate new HTTP requests)                                                                                                    |   |
| Important: You must enable external SSL termination on the SSL bridging product<br>you plan to use and configure it to connect to the TS Gateway server. For more<br>information, see Enable HTTPS-HTTP Bridging on the TS Gateway Server. |   |
|                                                                                                    |   |
|                                                                                                    |   |
|                                                                                                    |   |
|                                                                                                    |   |
|                                                                                                    |   |
|                                                                                                    |   |
|                                                                                                    |   |
| OK Cancel Apply                                                                                                    |   |

#### **CLIENT CONFIGURATION**

- In order to work with the RDP client please copy the Certificate from the AppDirector and install it under the computer Root certificates field (Certificate and key).
- RDP Client configuration,
  - o Go to Advanced tab
  - o Press on Settings button
  - o Mark "Use these TS Gateway server settings"
  - o In Server Name field add tsgateway.radwarevm.com
  - In Logon settings area mark "Use my TS Gateway credentials for the remote computer"

| 🔁 TS Gateway Server Settings 🛛 🛛 🔀                                               |                          |  |  |
|----------------------------------------------------------------------------------|--------------------------|--|--|
| Remote Desktop<br>Connection                                                     |                          |  |  |
| What is a TS Gateway server and how do I know if I need one?                     |                          |  |  |
| Connection settings<br><u>Automatically detect</u> TS Gateway server settings    |                          |  |  |
| O Use these TS Gateway server settings:                                          |                          |  |  |
| Server name:                                                                     | tsgateway.radwarevm.com  |  |  |
| Logon method:                                                                    | Allow me to select later |  |  |
| Bypass TS Gateway server for local addresses                                     |                          |  |  |
| O Do not use a TS Gateway server                                                 |                          |  |  |
| Logon settings                                                                   |                          |  |  |
| User name:                                                                       | None specified           |  |  |
| You will be asked for credentials when you connect to this TS<br>Gateway server. |                          |  |  |
| Use my TS Gateway credentials for the remote computer                            |                          |  |  |
|                                                                                  | OK Cancel                |  |  |

0

### **Technical Support**

Radware offers technical support for all of its products through the Radware Certainty Support Program. Please refer to your Certainty Support contract, or the Radware Certainty Support Guide available at: http://www.radware.com/content/support/supportprogram/default.asp

For more information, please contact your Radware Sales representative or: U.S. and Americas: (866) 234-5763 International: +972(3) 766-8666